## 閲覧履歴の設定方法

 ①ブラウザ上の「ツール(歯車マーク)」⇒「インターネットオプション」を クリックします。

|            |              |                  | - 0 🪄  | × |
|------------|--------------|------------------|--------|---|
| 🤗 信用金庫     | ×            | 2 2              | ගි 🔅 🏶 | 0 |
|            |              | 印刷(P)            | >      | 1 |
| 👻 🕘 おすすめサイ | ' <b>⊢ -</b> | ファイル(F)          | >      |   |
|            | <u>.</u>     | 拡大(Z) (100%)     | >      |   |
|            |              | セーフティ(S)         | >      | ^ |
|            |              | サイトをアプリビューに追加(1) | 5      |   |
| 庫のご紹介      | 信用金          | ダウンロードの表示(N)     | Ctrl+J |   |
|            |              | アドオンの管理(M)       |        |   |
| 🚪 どうぞお気    | 軽にしん         | F12 開発者ツール(L)    |        |   |
| 111 あなたの街の | 信用金庫を注       | ピン留めサイト(G)       |        |   |
|            |              | 互換表示設定(B)        |        |   |
| 七海道地区      |              | インターネットオプション(O)  |        |   |
| ₹北地区       |              | バージョン情報(A)       |        |   |
| LD#1017    |              |                  |        |   |

②「全般タブ」をクリックのうえ、「閲覧の履歴」の「設定」ボタンをクリックします。

|                                                                                      | 'IY                                        |                      |             |            |               | ?                 |
|--------------------------------------------------------------------------------------|--------------------------------------------|----------------------|-------------|------------|---------------|-------------------|
| 般 セキュリ                                                                               | ティ プライバシー                                  | コンテンツ                | 接続          | プログラル      | 、詳細設定         |                   |
| ムページ<br>複<br>力                                                                       | 数のホーム ページ<br>!してください(R)<br>http://www.shin | のタブを作成<br>kin.co.jp/ | するには、       | それぞれの      | アドレスを行て       | ·分けて.<br>^        |
|                                                                                      | 現在のページを                                    | 吏用(C)                | 標準設         | 定(F)       | 新しいタブの1       | 。<br>更用(U)        |
| スタートアップ                                                                              | 10                                         |                      |             |            | n.            |                   |
| ○ 前回のセ                                                                               | ッションのタブから                                  | 開始する(B)              |             |            |               |                   |
| ◉ホ-ムペ-                                                                               | -ジから開始する(                                  | H)                   |             |            |               |                   |
| タブ ――                                                                                |                                            |                      |             |            |               |                   |
| タブの中の V                                                                              | Veb ページの表示                                 | 方法を設定し               | ます。         |            | タブ(T          | )                 |
|                                                                                      | 2                                          |                      |             |            |               |                   |
| 見見り腹症                                                                                | 、履歴、Cookie、                                | 保存されたパ               | スワード、さ      | および Wel    | o フォームの情      | 起た                |
| 回見の設定<br>一時ファイル<br>削除します。                                                            |                                            |                      |             |            |               | fik 12            |
| <ul> <li>回見の設置</li> <li>一時ファイル</li> <li>前除します。</li> <li>一終了時に</li> </ul>             | :閲覧の履歴を削                                   | 除する(W)               |             |            |               | ₩K 1 <u>C</u>     |
| <ul> <li>□ 見の設置</li> <li>□ 時ファイル</li> <li>前除します。</li> <li>□ 終了時に</li> </ul>          | :開覧の履歴を削                                   | 除する(W)               | 削除(         | D)         | 設定(5          | ¥K.12<br>5)       |
| <ul> <li>一時ファイル<br/>削除します。</li> <li>□終了時に</li> <li>デザイン</li></ul>                    | 開覧の履歴を削                                    | 除する(W)               | 削除(         | D)         | 設定(5          | #10.12<br>5)      |
| <ul> <li>□ 時ファイル<br/>削除します。</li> <li>□ 終了時に</li> <li>デザイン —</li> <li>●(O)</li> </ul> | 開覧の履歴を削                                    | 除する(W)<br>吾(L)       | 削除(<br>フォン) | D)<br>≻(N) | 設定(S<br>ユーザー補 | 新UL<br>5)<br>助(E) |

③「インターネットー時ファイル」タブの『保存しているページの新しいバージョンがあるかどうかの確認』の「Web サイトを表示するたびに確認する」を選択する。

| Web サイトデータの設定 ?                                                                | ×   |
|--------------------------------------------------------------------------------|-----|
| インターネット一時ファイル 履歴 キャッシュおよびデータベース                                                |     |
| Internet Explorer は、閲覧しているページを次回もっと早く表示できるように<br>Web ページ、画像、およびメディアのコピーを保存します。 | _   |
| 保存しているページの新しいバージョンがあるかどうかの確認: 選択                                               | ける。 |
| ○ Web サイトを表示するたびに確認する(P<br>○ Internet Explorer を開始するたびに確認する(S)                 |     |
| <ul> <li>自動的に確認する(A)</li> </ul>                                                |     |
| ○確認しない(N)<br>使用するディスク領域 (8 - 1024MB)(D)                                        |     |
| (推掇: 50 - 250MB)                                                               |     |
| 現在の場所:<br>C:¥Users¥SSC¥AppData¥Local¥Microsoft¥Windows¥lNetCache¥              |     |
| フォルダーの移動(M) オブジェクトの表示(O) ファイルの表示(V)                                            |     |
| OK +tr                                                                         | ンセル |

④「履歴」タブをクリックのうえ、「ページを履歴に保存する日数」を「0」に変更し、「OK」ボタンをクリックします。

| Web サイトデータの設定                                              | ?   | ×  |           |
|------------------------------------------------------------|-----|----|-----------|
| インターネット一時ファイル 履歴 キャッシュおよびデータベース                            |     |    |           |
| 表示した Web サイトの一覧を何日間、Internet Explorer に保存するかを<br>指定してください。 |     |    | 「0」に変更する。 |
| ページを履歴に保存する日数(K): 20 😜                                     |     |    |           |
|                                                            |     |    |           |
|                                                            |     |    |           |
|                                                            |     |    |           |
|                                                            |     |    |           |
|                                                            |     |    |           |
|                                                            |     |    |           |
| OK                                                         | キャン | セル |           |

⑤「全般」タブをクリックのうえ、「閲覧の履歴」の「削除」ボタンをクリックし ます。

|                      | ション                                 |                           |               |        |        |            | ?         |
|----------------------|-------------------------------------|---------------------------|---------------|--------|--------|------------|-----------|
| :般 セキュ               | リティ プライノ                            | (シー コン                    | ノテンツ          | 接続     | プログラム  | 」 詳細設定     | 2         |
|                      | 複数のホーム /<br>力してください(i<br>http://www | ページのタフ<br>R)<br>shinkin.c | 「を作成<br>o.jp/ | するには、  | それぞれの  | アドレスを行う    | で分けて      |
|                      | 現在のペー                               | ジを使用(                     | C)            | 標準調    | 殳定(F)  | 新しいタブの     | ~<br>使用(U |
| スタートアップ              |                                     |                           |               | 12 -   |        | <i>n</i> — |           |
| タブ<br>タブの中の          | Web ページの                            | 表示方法                      | を設定           | します。   |        | タブ(        | T)        |
| 閲覧の履歴                |                                     |                           |               |        |        |            |           |
| ー時ファイ)<br>削除します      | レ、履歴、Coo<br>。                       | kie、保存                    | された/          | (スワード、 | および We | b フォームの情   | H報を       |
| □ ½2 7 P=            | に閲覧の履歴                              | を削除する                     | 3(W)          |        |        |            |           |
| NC ] HT              |                                     |                           |               | 削除     | (D)    | 設定(        | S)        |
| NC HT                |                                     |                           |               |        |        |            |           |
| デザイン ―               |                                     |                           | -             |        |        |            |           |
| ビ 100 Fザイン —<br>色(0) |                                     | 言語(L)                     |               | フォン    | 'Ի(N)  | ユーザー補      | 助(E)      |

⑥以下3つのチェックボックスにチェックのうえ、「削除」ボタンをクリックしま

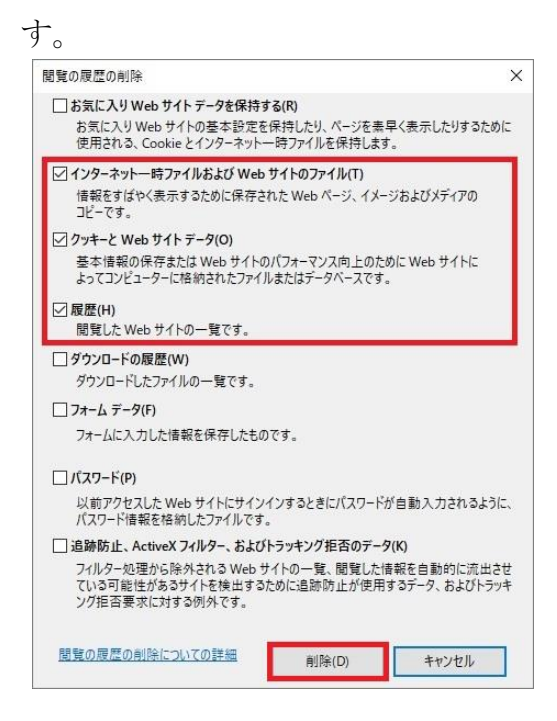

⑦「コンテンツ」タブをクリックのうえ、「SSL状態のクリア」ボタンをクリックします。

「SSLキャッシュは正常に消去されました」旨のメッセージが表示されたことを確認のうえ、「OK」ボタンを以下のとおりクリックします。

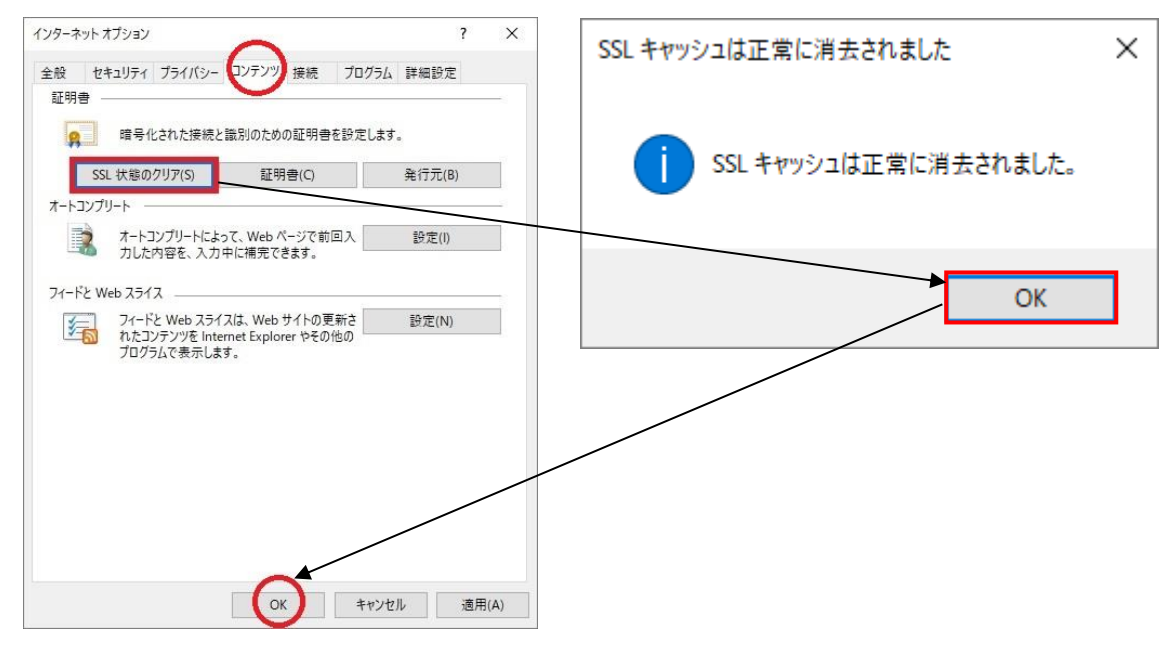

⑧すべてブラウザを閉じます。

⑨「スタート」ボタンよりキーボード上の「Shift」キーを押しながら、「シャット ダウン」をクリックします。

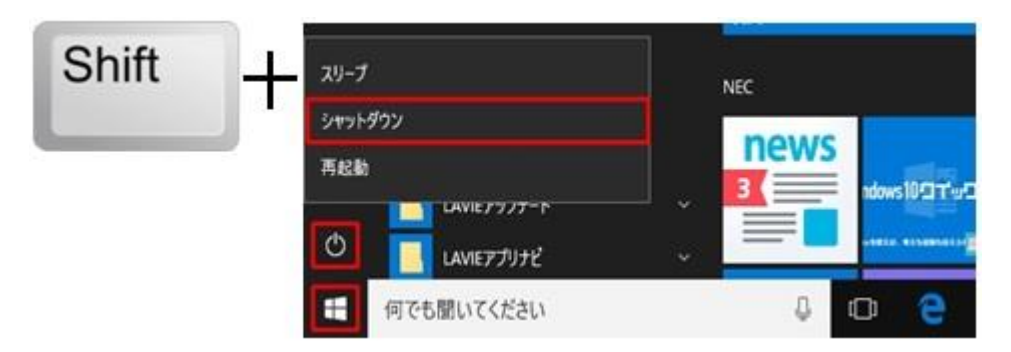

**⑩PCを再起動のうえ、もう一度IB操作をお試しください。** 

以 上